Если вдруг ты не сможешь прийти в установленное время, пожалуйста, отмени запись, чтобы кто-то еще мог воспользоваться этой услугой.

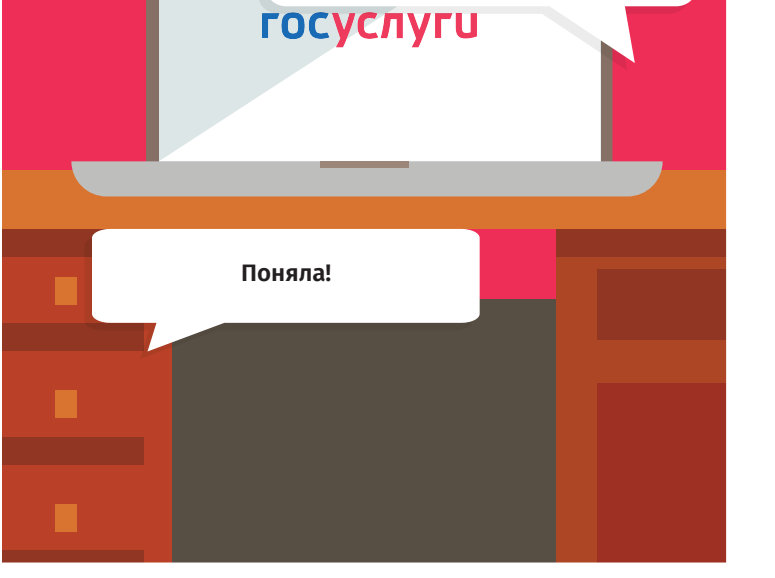

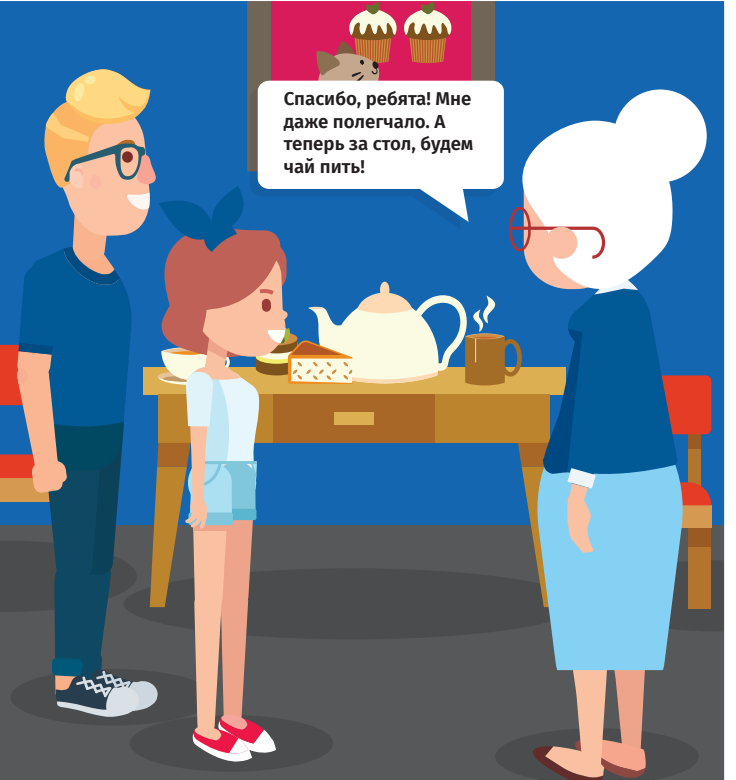

## Инструкция

по работе с электронной регистратурой

- Зайди на портал Государственных услуг.
- Выбери раздел "Каталог услуг".

1

2

3

4

5

6

7

8

- Выбери раздел "Мое здоровье".
- Нажми кнопку "Записаться к врачу".
- В поле "Кому необходимо записаться на прием?" выбери пункт "Мне".
- Укажи номер медицинского полиса.
- ) Выбери поликлинику.
- Выбери медицинскую услугу и фамилию врача.
- 9) Выбери дату и время приема.
- 10) Подтверди запись.

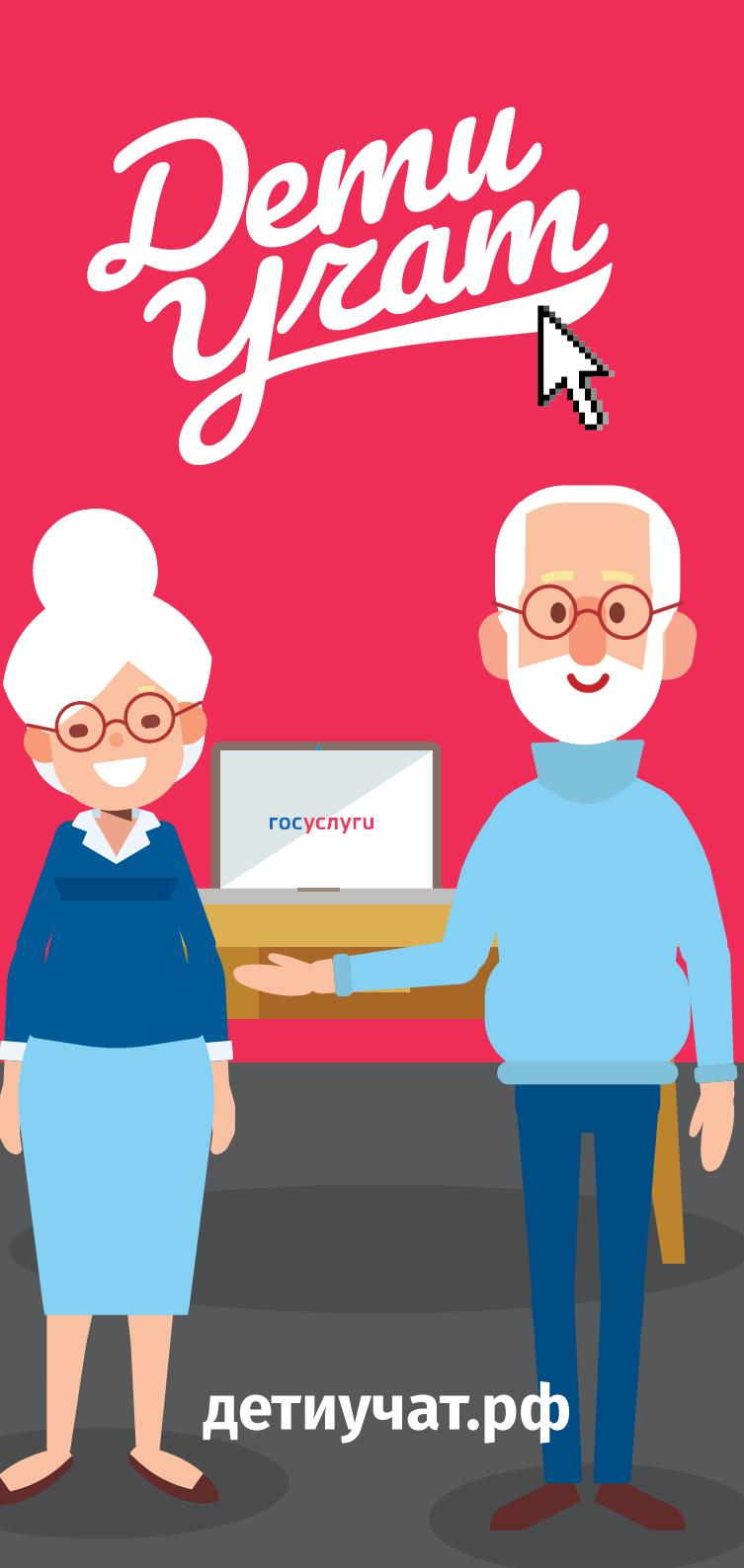

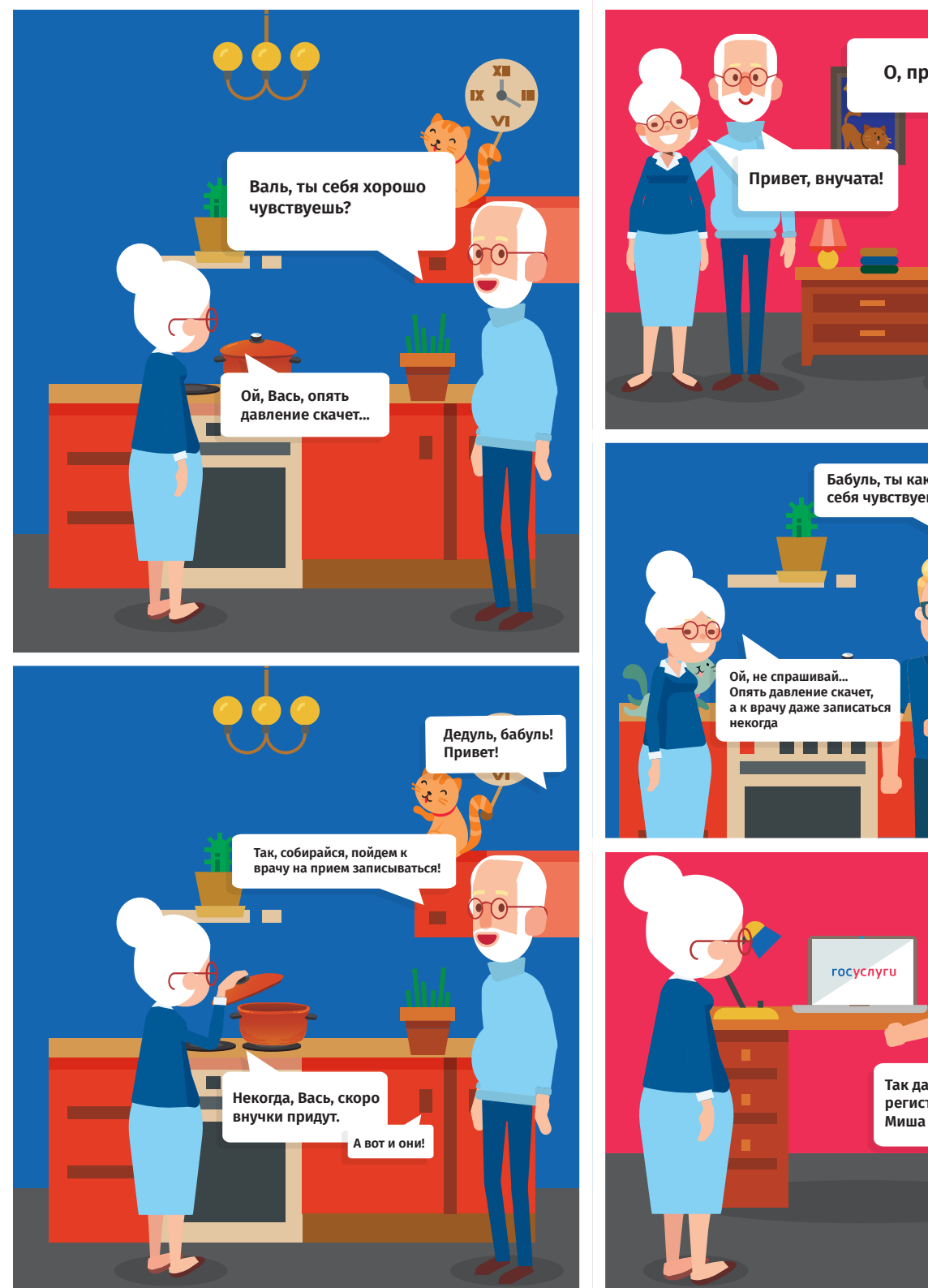

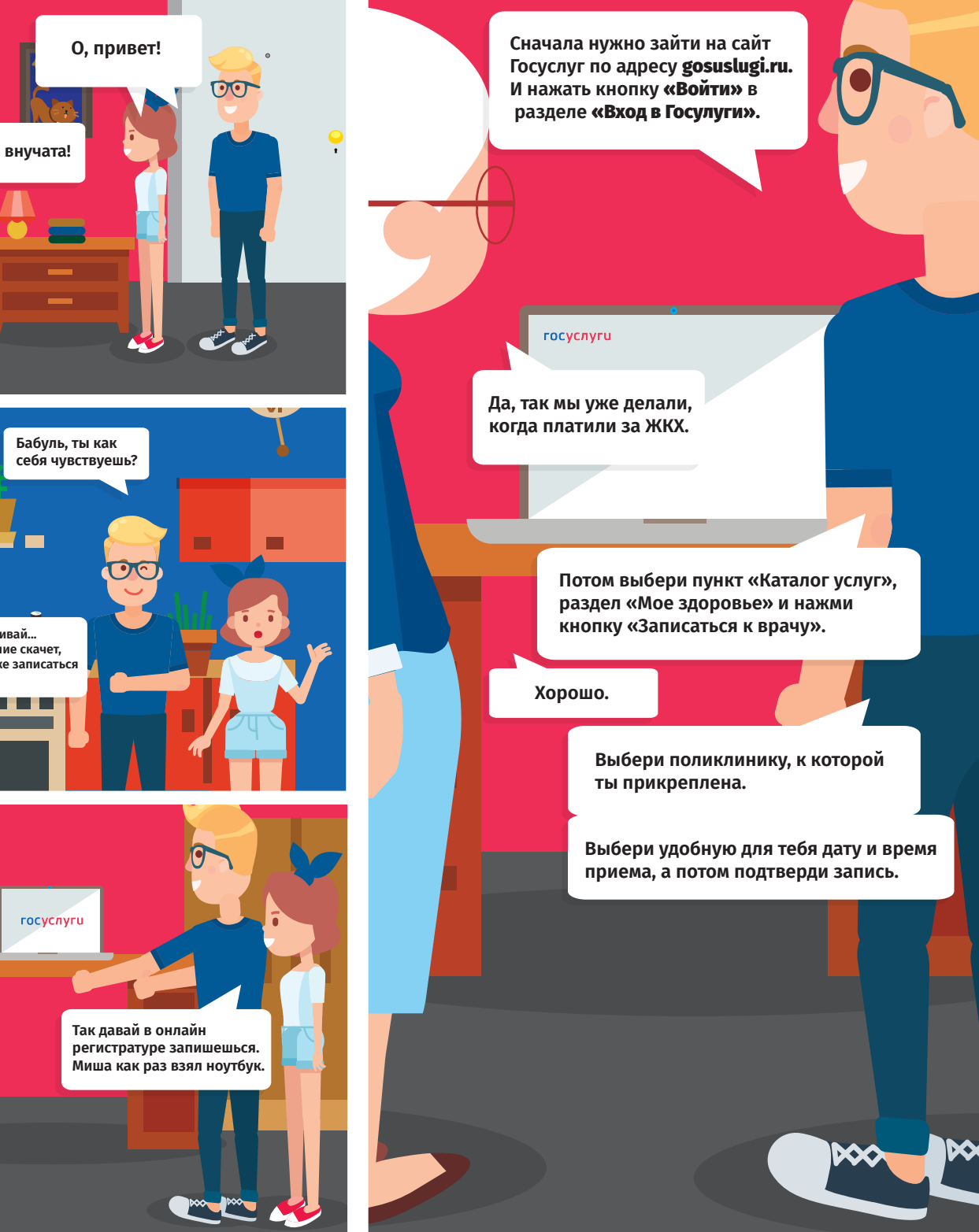